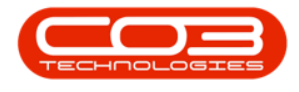

# **HUMAN RESOURCES**

## **EMPLOYEES - LINK MANAGER**

It is important to <u>select the person who manages an employee</u>. This is linked to <u>BPO CRM</u> - where the manager will be able to see his team members sales progress.

*Ribbon Access: Finance and HR > Employees* 

| <b>•</b> =           | BP0: Version 2.4.0.11 - Example Company |           |          |              |           |                        |               |             |       |         |           |           |            |
|----------------------|-----------------------------------------|-----------|----------|--------------|-----------|------------------------|---------------|-------------|-------|---------|-----------|-----------|------------|
|                      | Equipment /                             | Locations | Contract | Finance / HR | Inventory | Maintenance / Projects | Manufacturing | Procurement | Sales | Service | Reporting | Utilities |            |
| Financial<br>Periods | Debit Order<br>Batches                  | Employees | Crafts   |              |           |                        |               |             |       |         |           |           |            |
| Fit                  | nance 🦼                                 | Human Res | ources 🦼 |              |           |                        |               |             |       |         |           |           | $\diamond$ |
|                      |                                         |           |          |              |           |                        |               |             |       |         |           |           |            |

1. The Employees listing screen will display.

#### **SELECT EMPLOYEE**

- 2. Select the *row* of the employee to whom you wish to link a *manager*.
- 3. Click on *Edit*.

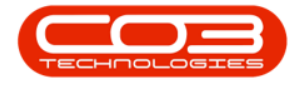

#### Employees - Link Manager

| • •                      | 1                       | Emplo                    | yees - BPO: Version 2.5.0.0 - Example ( | Company v2.5.0.0   |            |              |                | -         |        | х |
|--------------------------|-------------------------|--------------------------|-----------------------------------------|--------------------|------------|--------------|----------------|-----------|--------|---|
| Home Equipment           | nt / Locations Contract | Finance / HR Inv         | entory Maintenance / Projects Manuf     | acturing Procurer  | nent Sales | Service Re   | porting Utilit | ies -     | - 8    | X |
| Add Edit Delete Vie      | ew Save Layout Wor      | kspaces Reports E        | xport Refresh Print                     |                    |            |              |                |           |        |   |
|                          |                         | -                        |                                         |                    |            |              |                |           |        |   |
| Maintenance              | Format                  | " View                   | ∡ Curr ∡ Print ∡                        |                    |            |              |                |           |        | 6 |
| Links 4                  |                         | e to group by that colur |                                         |                    |            |              |                |           |        |   |
| nter text to search P    | EmployeeNumber 🔺        | FullName                 | EmailAddress                            | Manager            | Department | PhoneNumber  | MobileNumber   | Extension | Status |   |
|                          | 9 8BC                   | R C                      | 8 <b>0</b> 0                            | 8 C                | REC        | 8 <b>0</b> 0 | s 🛛 c          | REC.      | 8 E C  |   |
| Audresses                | BAL001                  | Steven Cooper            | Steven@TEST ALPHA v2.4.0.0 DB.co.za     | Belinda Sharman    |            |              |                |           | A      |   |
|                          | BEN                     | Ben Johnson              | Ben@TEST ALPHA v2.4.0.0 DB.co.za        | Steven Cooper      |            | 031 123 4567 |                |           | A      |   |
|                          | BLY001                  | Arial Blythe             | Arial@TEST ALPHA v2.4.0.0 DB.co.za      | Bianca Du Toit     | Sales      |              |                |           | A      |   |
| Overtime and<br>Holidays | CO3                     | CO3 Administrator        | CO3@TEST ALPHA v2.4.0.0 DB.co.za        |                    |            |              |                |           | A      |   |
|                          | DAN001                  | Sabelo Danisa            | Sabelo@TEST ALPHA v2.4.0.0 DB.co.za     |                    |            |              |                |           | A      |   |
|                          | DAV001                  | David Rowe               | davidr@testemail.coza                   |                    |            | 01010101     | 03030303       | 01        | A      |   |
| Competence               | DG001                   | John Twain               | John@TEST ALPHA v2.4.0.0 DB.co.za       | Belinda Sharman    |            |              |                |           | A      |   |
| Hanagement               | DUT001                  | Bianca Du Toit           | kameshni.pillay@co3.co.za               | Belinda Sharman    | Sales      | 031 123 4564 | 083 123 4567   | 1234      | A      |   |
|                          | DUT002                  | Tammy Du Toit            | Tammy@TEST ALPHA v2.4.0.0 DB.co.za      |                    |            |              |                |           | A      |   |
| Payroll Data             | DUT004                  | Test Employee            | Test@TEST ALPHA v2.4.0.0 DB.co.za       |                    |            |              |                |           | A      |   |
|                          | 2 DUT005                | Mary Saunders            | Mary@TEST ALPHA v2.4.0.0 DB.co.za       |                    |            |              |                |           | Α      |   |
|                          | DUT010                  | Bianca Surendorff        | Bianca@TEST ALPHA v2.4.0.0 DB.co.za     |                    |            | 031 123 4564 | 083 123 4567   | 1234      | Α      |   |
| Banking Details          | E147282                 | Jade Rivers              | Jade@TEST ALPHA v2.4.0.0 DB.co.za       |                    |            |              |                |           | Α      |   |
|                          | E987654                 | Jeff Rivers              | Jeff@TEST ALPHA v2.4.0.0 DB.co.za       |                    |            |              |                |           | A      |   |
|                          | EMP123                  | Carolina Suzzetta L      | Carolina Suzzetta@TEST ALPHA v2.4.0.0   | Bianca Du Toit     |            |              |                |           | A      |   |
| Oustom Details           | HAR001                  | Wesley Haynes            | Wesley@TEST ALPHA v2.4.0.0 DB.co.za     | Bianca Du Toit     |            |              |                |           | Α      |   |
| Custom octails           | JO001                   | Sasha Jones              |                                         | Bianca Du Toit     | Sales      |              |                |           | Α      |   |
|                          | JOH001                  | Michael-Stark Johns      | Michael-Stark@TEST ALPHA v2.4.0.0 DB    | Markus Arilius Ste |            |              |                |           | A      |   |
|                          | JU01                    | Judah Milne              | judahm@test.co.za.za                    | Belinda Sharman    | Sales      | 9876543210   | 1122334455     | 7         | A      |   |
| Loans                    | KES001                  | Julanda Kessler          |                                         |                    | Sales      |              |                |           | Α      |   |
|                          | KHU001                  | Andile Khumalo           | Andile@TEST ALPHA v2.4.0.0 DB.co.za     | Bianca Du Toit     | Sales      |              |                |           | Α      |   |
|                          | MIL001                  | Abigail Milne            | Abigail@TEST ALPHA v2.4.0.0 DB.co.za    |                    | Sales      |              |                |           | A      |   |
|                          | MUD001                  | Judith Mudaonai          | Judith OTECT ALDHA VO 4.0 0 DP co. 75   | Pinnen Du Toit     | Color      | 172 456 7000 |                |           | ٨      | 4 |

#### **SEARCH FOR MANAGER**

- 1. The *Edit Employee* screen will be displayed.
- 2. Click on the *search* button in the *Manager* field.

| <b>\$ *</b>              | 1                        | Edit Employee -          | - BPO: | Version 2.5.0.0 - Ex | ample Company  | y v2.5.0.0  |     |              |                    |             | C         | _ 0      | x      |
|--------------------------|--------------------------|--------------------------|--------|----------------------|----------------|-------------|-----|--------------|--------------------|-------------|-----------|----------|--------|
| Home Equip               | ment / Locations Contrac | t Finance / HR Inventory | Maint  | tenance / Projects   | Manufacturing  | Procurement | Sal | es Servi     | e Reportir         | ng Utilitie | s         | - 8      | ×      |
|                          |                          |                          |        |                      |                |             |     |              |                    |             |           |          |        |
| Save Back Save La        | yout Workspaces          |                          |        |                      |                |             |     |              |                    |             |           |          |        |
| Processing               | Format                   |                          |        |                      |                |             |     |              |                    |             |           |          |        |
| Links                    | Employee Number          | DAV001                   |        | Physical Address     | 1 Royal House  |             | De  | nendante     |                    |             |           |          |        |
| Enter text to search     | ۶ First Name             | David                    | •      |                      | Roval Road     |             |     | pendantes    |                    |             |           |          |        |
|                          | Second Name              | Christopher              | -      |                      | Royal Town     |             |     |              |                    |             | hat com   | n /      |        |
| Addresses                | Initials                 | DC                       | *      | City                 | Royal City     |             |     | FirstName    | MiddleName         | LastName    | IDNum     | ber      | BirthD |
|                          | Last Name                | Rowe                     | *      | Province             | Royal Brovince |             | ۴   | A D C        | 8 <b>0</b> C       | A C         | R C       |          | -      |
|                          | ID Number                | 01020304                 | -      | Postal Code          | Royal Province |             | •   |              |                    |             |           |          |        |
| Overtime and<br>Holidays | Birth Date               | 28/06/1970 -             | -      | Country              | SA             |             |     |              |                    |             |           |          |        |
| riolida yo               | Phone Number (W)         | 01010101                 | 1      |                      | 5/1            |             | 4   |              |                    |             |           |          | +      |
|                          | Extension(W)             | 01                       | 1      | Postal Address       |                |             | Sh  | ifte         |                    |             |           | _        |        |
| Competence<br>Management | Phone Number (H)         | 02020202                 | -      | rostarridaress       |                |             |     |              |                    |             | 100       |          |        |
|                          | Fax Number               |                          | 1      |                      |                |             |     |              |                    |             | hat colum | n /      |        |
|                          | Mobile Number            | 03030303                 | 7      | Ciby                 |                |             | -   | StartDate    | Shif               | tName       | S         | StartDay | SI     |
| Payrol Data              | Email Address            | davidr@testemail.coza    | 1      | Province             |                |             | Ψ.  | -            | 4 <mark>0</mark> 0 |             |           | -        |        |
|                          | Passport Number          | 040400404                | 1      | Postal Code          |                |             | *   |              |                    |             |           |          |        |
| Rapiding Details         | Marital Status           | Married 💌                | -      | Country              |                |             |     |              |                    |             |           |          |        |
| Dariking Details         | Manager                  | م                        |        |                      |                |             | 4   | C            |                    |             |           | 2        | F      |
|                          | Department               | م                        | 0      | 2                    |                |             | Cr  | afts         |                    |             |           |          | 4      |
| Custom Details           | User ID                  | DavidR ,P                | C      |                      |                |             |     |              |                    |             |           |          |        |
|                          | Deal North               |                          | _      | Russeh Name          |                |             |     | CraftName    | CraftDesc          | SiteDesc    | ription   | AccountC | ode I  |
|                          | bank Name                | •                        |        | Branch Code          |                |             | ٩   | 8 <b>0</b> 0 | 880                | a B C       |           | 8 B C    |        |
| Loans                    | Account Number           |                          | -      | Account Type         |                |             | ۲   | CON          | Consulting         | Durban      |           | 1100     |        |
|                          | Default Account          |                          |        | Account Type         |                | •           | *   |              |                    |             |           |          |        |
|                          |                          | -                        |        |                      |                |             |     |              |                    |             |           |          |        |
|                          | <u> </u>                 |                          |        |                      |                | l           | 4   | C            |                    |             |           |          | F      |

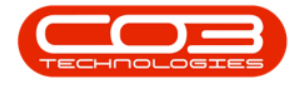

#### **SELECT MANAGER**

- 1. The *Select the Manager* screen will be displayed.
- Select the *row* of the *Manager* that you would like to allocate to this employee.
  - ° In this example, SHA001 Belinda Sharman is selected.
- 3. Click on OK.

| <b>\$ *</b>              |                       | Edit Employee            | BPO         | ): Version     | 2.5.0.0 - Ex | ample Comp    | any v2.5.0   | .0               |                |          |              |            |         |        | x       |
|--------------------------|-----------------------|--------------------------|-------------|----------------|--------------|---------------|--------------|------------------|----------------|----------|--------------|------------|---------|--------|---------|
| Home Equipmen            | t / Locations Contrac | t Finance / HR Inventory | Ma          | intenance /    | Projects     | Manufacturing | Procure      | ment             | Sales Ser      | rvice    | Reporting    | Utilities  | ;       | -      | 8 X     |
| Save Back Save Layout    | t Workspaces          |                          |             |                |              |               |              |                  |                |          |              |            |         |        | \$      |
| Links 1                  | Employee Number       | DAV001                   | *           | Physica        | al Address   | 1 Royal Hous  | e            | _                | Dependant      | he .     |              |            |         |        | 0       |
| Enter text to search P   | First Name            | David                    |             |                |              | Royal Road    | -            | -                | Dependant      |          |              |            |         |        |         |
|                          | Second Name           | Christopher 1            |             | - Colo         | et the Man   |               |              |                  | I Drag a colur | on head  | er here to c | roup by th |         |        |         |
| Addresses                | Initials              | DC                       | *           | - Dele         | ct the man   | agei          |              |                  |                |          |              |            |         |        | Birth   |
|                          | Last Name             | Rowe                     | *           | nome           |              |               |              |                  |                |          |              |            |         |        | -       |
|                          | ID Number             | 01020304                 | i           |                |              | 2             |              |                  |                |          |              |            |         |        |         |
| Overtime and<br>Holidays | Birth Date            | 28/06/1970 -             | 1           | Ok             | Back S       | Save Layout   |              |                  |                |          |              |            |         |        |         |
|                          | Phone Number (W)      | 01010101                 | i l         | Proce          | . 224        | Eormat 3      |              |                  |                |          |              |            |         | ~      |         |
|                          | Extension(W)          | 01                       | i           |                |              | romat a       |              |                  |                |          |              | 1          |         |        | 1       |
| Competence<br>Management | Phone Number (H)      | 02020202                 | i           | Drag a c       |              |               |              |                  |                |          |              | 1          | 1       |        |         |
|                          | Fax Number            |                          | 1           | Emplo          | yeeNumber    | FirstName +   | LastName     | FullNar          | me             | Initials | Manager      |            | Depar   | tment  |         |
|                          | Mobile Number         | 03030303                 | 1           | 9 8 <b>0</b> 0 |              | RBC           | R <b>E</b> C | RBC              |                | R C      | REC          |            | R B C   |        |         |
| Payroll Data             | Email Address         | davidr@testemail.coza    | 1           | MILOC          | 01           | Abigail       | Milne        | Abigail          | Milne          | A        | Diana D      |            | Sales   |        |         |
|                          | Passport Number       | 040400404                | i l         | BLYOC          | 11           | Andle         | Rhuthe       | Andle<br>Arial R | wthe           | A        | Bianca D     | Toit       | Sales   |        |         |
| Banking Details          | Marital Status        | Married •                | 1           | ► SHA0         | 01           | Belinda       | Sharman      | Belinda          | a Sharman      | в        | Bianca D     | u Toit     | Juica   |        |         |
| burnang Octails          | Manager               | Α                        |             | BEN            |              | Ben           | Johnson      | Ben Jo           | hnson          | в        | Steven C     | ooper      |         |        | <b></b> |
|                          | Department            | م ک                      | 1           | DUTO           | 01           | Bianca        | Du Toit      | Bianca           | Du Toit        | BS       | Belinda S    | harman     | Sales   | -      |         |
| Custom Details           | User ID               | DavidR P                 | Ĩ           |                |              |               | )            |                  |                |          |              |            |         | - 1-   |         |
|                          | Bank Name             | -                        | 1           | Bra            | nch Name     |               |              |                  | CraftNan       | ne Cra   | ftDesc       | SiteDesc   | ription | Accoun | tCode   |
|                          | Account Name          |                          | Branch Code |                |              |               |              |                  | A D            |          | Busha        |            | 1100    |        |         |
| Loans                    | Account Number        |                          | ]           | Aco            | ount Type    |               |              | •                | CON C          |          | nsulting     | Durban     | 1100    |        |         |
|                          | Default Account       |                          |             |                |              |               |              |                  |                |          |              |            |         |        |         |
|                          |                       |                          |             |                |              |               |              |                  | 4              |          |              |            |         |        | F       |
|                          |                       |                          |             |                |              |               |              |                  | [1             |          |              |            |         |        |         |

### SAVE MANAGER

- 1. The selected manager is now assigned and displayed in the *Manager* field.
- 2. Click on *Save* to keep the manager details.

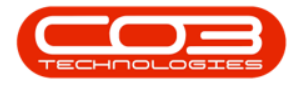

| Home       Equipment / Locations       Contract       Finance / HR       Inventory       Manufacturing       Procurement       Sales       Service       Reporting       Utilities       —       #         Back       Save Layout       Workspaces                                                                                                    |
|----------------------------------------------------------------------------------------------------|
| Image: Save Layout Workspaces         Processing         Ormat           Processing         Ormat         Physical Address         1 Royal House         Dependants           Enter text to search         First Name         David         *         Royal Road         Drag a column header here to group by that           Enter text to search         Second Name         Christopher         Royal Town         Firstiane         MiddeName         Lastiane         IDNumber         Bit                                                                                                    |
| Links         #         Employee Number         DAV001         Physical Address         1 Royal House         Dependants           Enter text to search         //         First Name         David         *         Royal Road         Drag a column header here to group by the search with the search withe search withe search with the search with the search with the s                                                                                                    |
| Enter text to search    First Name David  First Name David  First Name Christopher  Royal Town  First Name MiddeName LastName DNumber Bir                                                                                                    |
| Second Name Christopher Royal Town FirstName MiddleName LastName IDNumber Bit                                                                                                    |
|                                                                                                    |
| Addresses Initials DC • City Royal City • City Royal City • City Royal City                                                                                                    |
| Last Name Rowe Province Royal Province                                                                                                    |
| Duerthee and ID Number 01020304 Postal Code RYL01                                                                                                    |
| Holdays Birth Date 28/06/1970 Country SA                                                                                                    |
| Phone Number (W) 010101                                                                                                    |
| Competence Extension(W) 01 Postal Address Shifts                                                                                                    |
| Management Phone Number (H) 0202022 Drag a column header here to group by that                                                                                                    |
| Fax Number StartDate ShiftName StartDay                                                                                                    |
| Payrol Data 00000000 City - 10c -                                                                                                    |
| EmailAddress davidr@testemail.coza Province + Colored Colored |
| Passport Number 040400404 Postal Code                                                                                                    |
| Banking Details Married V Country                                                                                                    |
| Paramager Felded Starman P                                                                                                    |
| Department 20                                                                                                    |
| Custom Details Using Craftman Craftman |
| Bank Name Branch Name Branch Name                                                                                                    |
| Account Name Branch Code CON Consulting Durban 1100                                                                                                    |
| Account Type                                                                                                    |
| Default Account                                                                                                    |
|                                                                                                    |

- A message box will pop up advising the following:
  - Employee: [] has been saved.
- Click on OK.

|       | -             |            |                       | Edit Employee             | - RD(                  | Or Version 2.5.0.0 - Ex | ample Company v2 5 0 0    |        |             |              |              |              |            |  |  |
|-------|---------------|------------|-----------------------|---------------------------|------------------------|-------------------------|---------------------------|--------|-------------|--------------|--------------|--------------|------------|--|--|
|       | Home          | Equipmer   | at /Locations Contrac | t Einance / HP Inventory  | M                      | aintenance / Projects   | Manufacturing Programmant | . C .  | lar Sani    | ca Paporti   | ag Litilitia |              | P X        |  |  |
|       | Tione         | Equipmen   |                       | c finance/file priventory | 1110                   | aintenance / Projecta   | Handracturing Procurement | . 30   | 11C5 3C1 VI | ce Reporti   | ig Ourde.    | , –          |            |  |  |
|       |               | 23         |                       |                           |                        |                         |                           |        |             |              |              |              |            |  |  |
| Save  | Back          | Save Layou | it Workspaces         |                           |                        |                         |                           |        |             |              |              |              |            |  |  |
| Pro   | cessing 🦼     | Fo         | ormat 4               |                           |                        |                         |                           |        |             |              |              |              | $\diamond$ |  |  |
| Link  | 5             | 4          | Employee Number       | DAV001                    | *                      | Physical Address        | 1 Royal House             | D      | ependants   |              |              |              | ą.         |  |  |
| Enter | text to searc | :h 🔎       | First Name            | David                     |                        |                         | Royal Road                |        |             |              |              |              |            |  |  |
|       |               |            | Second Name           | Christopher               |                        |                         | Royal Town                |        | FirstName   | MiddleName   | LastName     | IDNumber     | BirthD     |  |  |
| 1     | Addresses     |            | Initials              | DC                        | *                      | City                    | Royal City                | ę      | a B C       | 88 C         | * <b>0</b> ¢ | 8 <b>0</b> 0 | -          |  |  |
|       |               |            | Last Name             | Rowe                      | _*                     | Province                | Royal Province            | •      |             |              |              |              |            |  |  |
| 0     | Overtime and  |            | ID Number             | 01020304                  | $\boldsymbol{\lambda}$ | Postal Code             | RYL01                     |        |             |              |              |              |            |  |  |
|       | Holidays      |            | Birth Date            | 28/06/1970                | · \                    | Country                 | SA                        |        |             |              |              |              |            |  |  |
|       |               |            | Phone Number (W)      | 01010101                  |                        |                         |                           | 4      |             |              |              |              | Þ          |  |  |
| 0     | Competence    |            | Extension(W)          | 01                        |                        |                         | ×                         | Shifts |             |              |              |              |            |  |  |
| 1     | lanagement    |            | Phone Number (H)      | 02020202                  |                        |                         |                           | D      | ag a column |              |              |              |            |  |  |
|       | Payroll Data  |            | Fax Number            |                           | -                      | Employee : DAV001 ha    | has been saved            |        | StartDate   | ShiftName    |              | Start        | Day St     |  |  |
| F     |               |            | Pioblie Number        | 03030303                  |                        |                         |                           | ٩      | -           | * <b>B</b> 4 |              | -            | -          |  |  |
|       |               |            | Email Address         | davidr@testemail.coza     | -1                     | 2                       | ОК                        | *      |             |              |              |              |            |  |  |
|       |               |            | Passport Number       | 040400404                 | - 4                    |                         |                           |        |             |              |              |              |            |  |  |
| E     |               | s          | Marital Status        | Married                   | •                      | Country                 |                           | -      |             |              |              |              | F.         |  |  |
|       |               | Manager    |                       | Belinda Sharman           |                        |                         |                           | Crafts |             |              |              |              |            |  |  |
|       |               |            | User ID               | David                     | 0                      |                         |                           |        |             |              |              |              |            |  |  |
| 0     |               | s          | USCI ID               | Daviuk /                  |                        |                         |                           |        | CraftName   | CraftDesc    | SiteDesc     | ription Acc  | untCode    |  |  |
|       |               |            | Bank Name             |                           | •                      | Branch Name             |                           | ٩      | REC .       | REC          | REC COL      | 880          |            |  |  |
|       | 0300          |            | Account Name          |                           |                        | Branch Code             |                           | -      | CON         | Consulting   | Durban       | 110          | 0          |  |  |
|       | loans         |            | Account Number        | L                         |                        | Account Type            |                           | * *    |             |              |              |              |            |  |  |
|       |               |            | Default Account       |                           |                        |                         |                           |        |             |              |              |              |            |  |  |
|       |               |            |                       |                           |                        |                         |                           | 4      |             |              |              |              | F          |  |  |
| -     |               |            |                       |                           | _                      |                         |                           | _      |             |              |              |              |            |  |  |

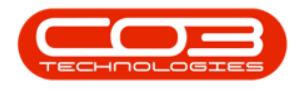

• You will return to the *Employees* listing screen.

MNU.021.020